日 次

# P2Pでの送受信プログラム①

双方向ネットワーク チャットランとは シミュレーションモードについて クライアント1の送受信プログラムの作成

# P2Pでの送受信プログラム②

クライアント1の受信プログラムの作成

クライアント2送信・受信プログラムの作成

## P2Pでの送受信プログラム③

メッセージの送信・受信

クライアント1 送信先の番号の指定・文字の編集をする

## P2Pでの送受信プログラム④

送信ボタンを押したら入力フォーム内の文字を送信。その後入力フォーム の文字を削除させる

## P2Pでの送受信プログラム⑤

スタンプ・画像を送信するプログラム

### P2Pでの送受信プログラム⑥

メッセージ、スタンプ、画像を受信するプログラム

## P2Pでの送受信プログラム⑦

P2P通信 クライアントの送受信のまとめ サーバを介した送受信プログラム①

サーバの起動方法

サーバのメッセージ・スタンプ・画像を更新を通知するプログラム サーバを介した送受信プログラム②

サーバを介したクライアントの送受信プログラム **まとめ** 

クライアント・サーバのプログラム例

### P2Pでの送受信プログラム①

### 双方向ネットワーク チャットランとは

ブロックを組み合わせてプログラムを作り、チャットアプリを作ります。 クライアント役はメッセージや画像、スタンプを別のクライアントやサーバへ送ります。 サーバ役はクライアント役から受信したメディアを接続中のクライアントへ転送します。

# シミュレーションモードについて

シミュレーションモードは、PC1台でクライアント役を2名、サーバ役を1名で同時に 動作させるモードです。正式版のクライアント役、サーバ役を割り振る場合には、そ れぞれのモードで起動して通信を行ってください。

### クライアント1の送受信プログラムの作成

①イベントカテゴリにある「開始ボタンを押したら」を②右の領域ヘドラッグ&ドロップする。

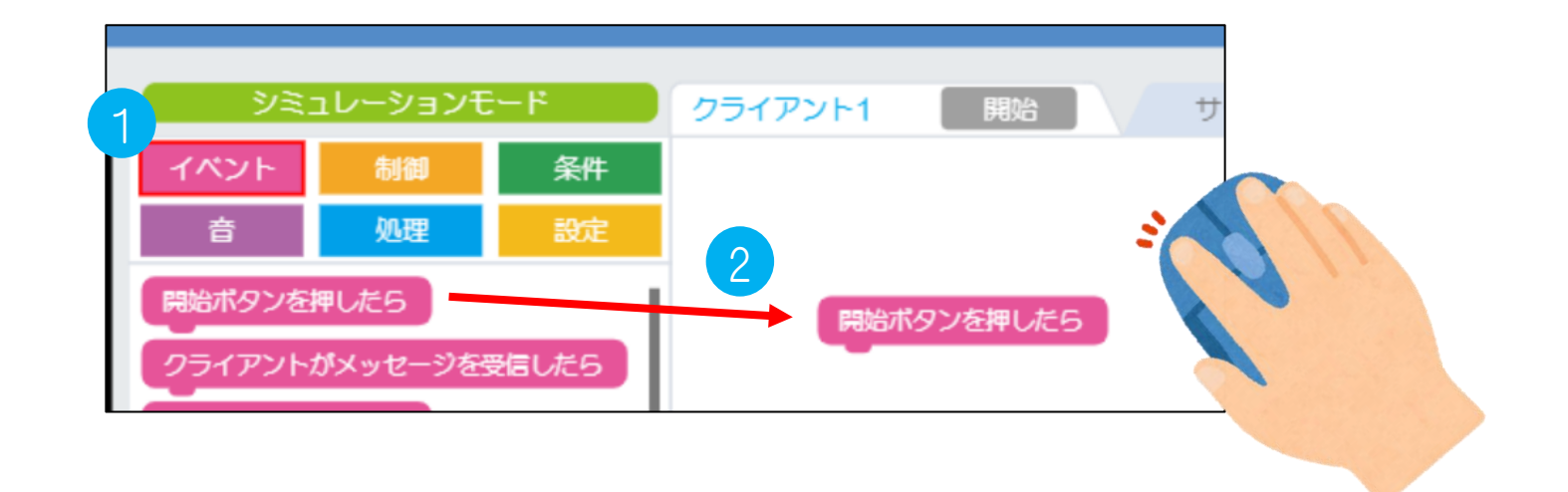

③処理カテゴリにある④「0番にテストとメッセージを送信」を「開始ボタン押したら」の下にくっつける。

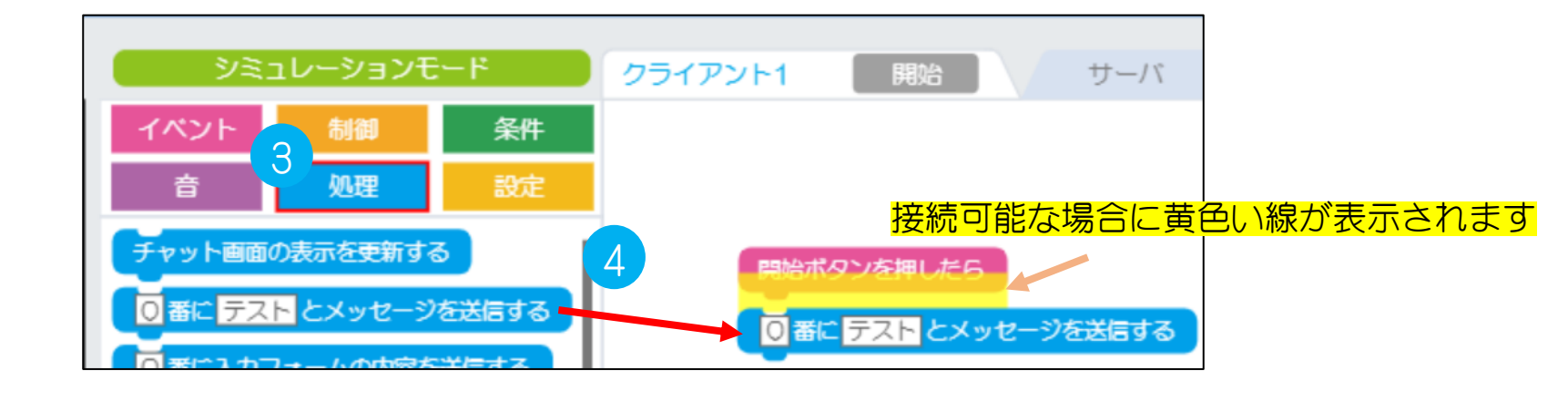

# P2Pでの送受信プログラム②

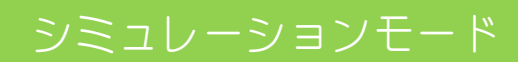

# クライアント1の受信プログラムの作成

①イベントカテゴリから②「クライアントがメッセージを受信したら」を右の領域に配置する。

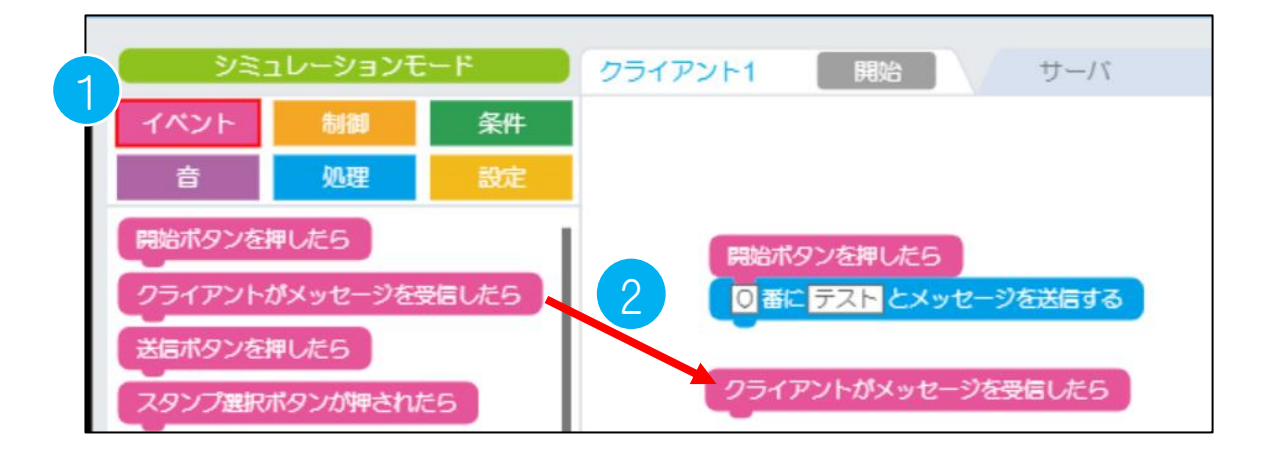

③処理カテゴリから④「チャット画面の表示を更新する」を右の領域に配置する。

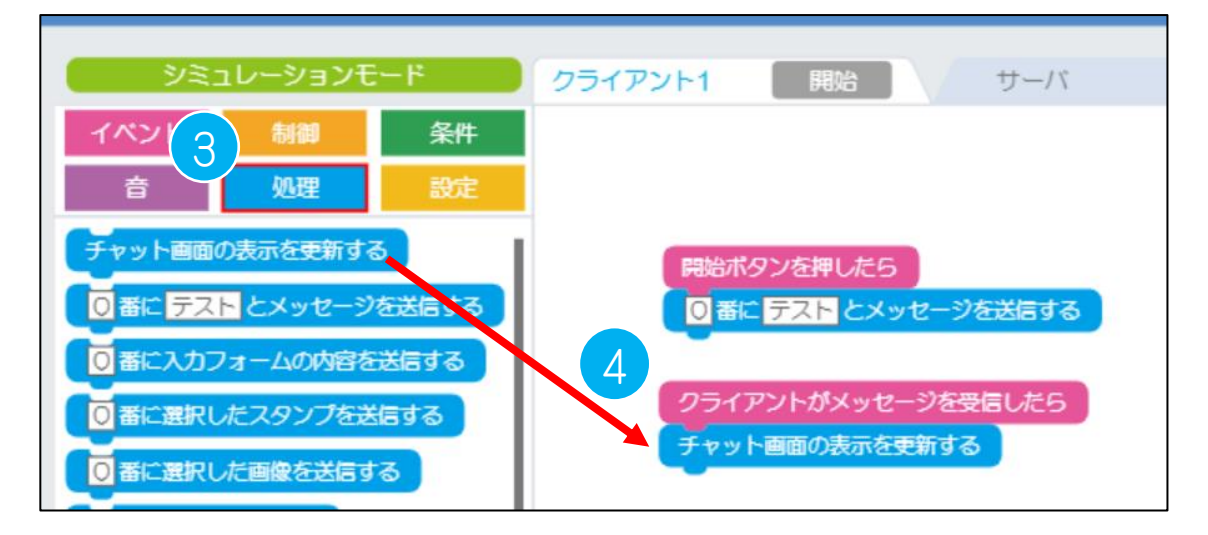

「画面の表示を更新する」は「表示を新しくする」という意味です。新しい言葉が届いたら表示が 新しくなります。

# クライアント2送信・受信プログラムの作成

⑤「クライアント2」のタブを選択し、クライアント2にもクライアント1と同様のプログラムを作成する。

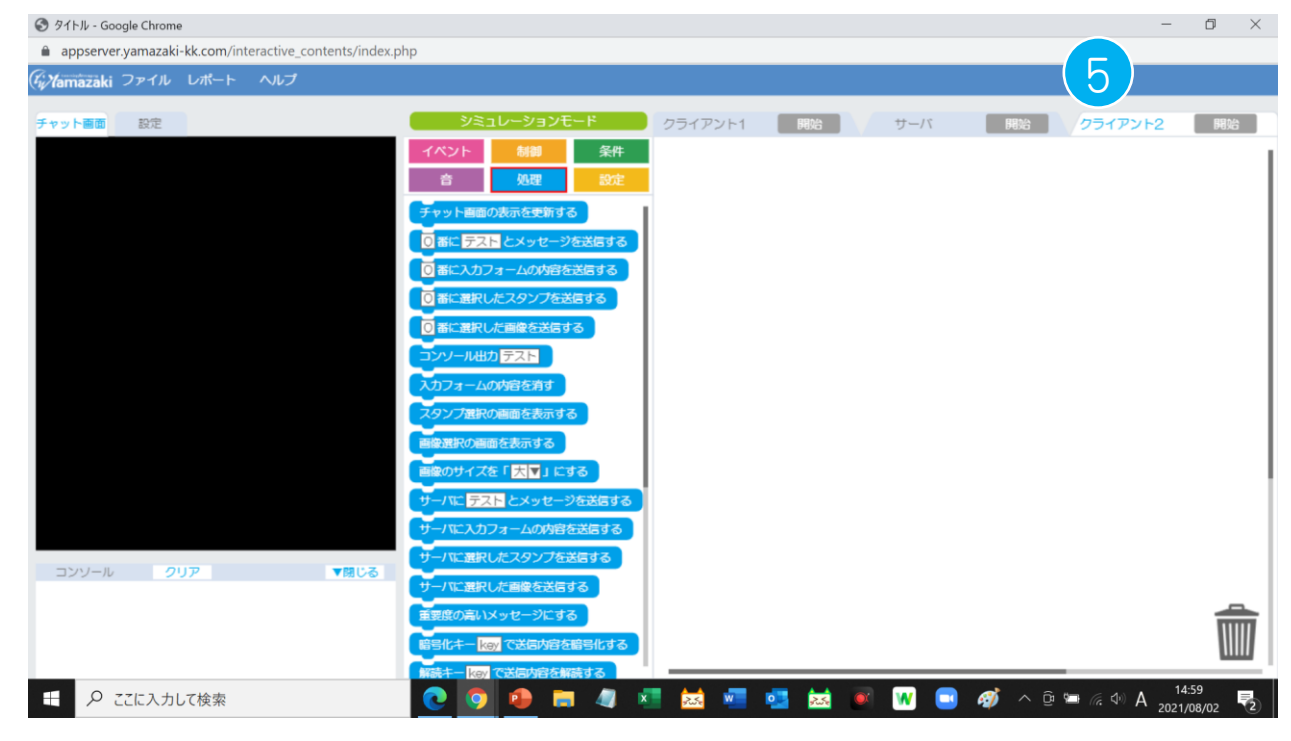

## P2Pでの送受信プログラム③

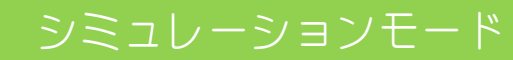

### クライアント1 送信先の番号の指定・文字の編集をする

通信するクライアント2の「生徒番号」を入力。(クライアント2は初期設定で生徒番号は「3」) ※番号入力は半角数字で入力する。

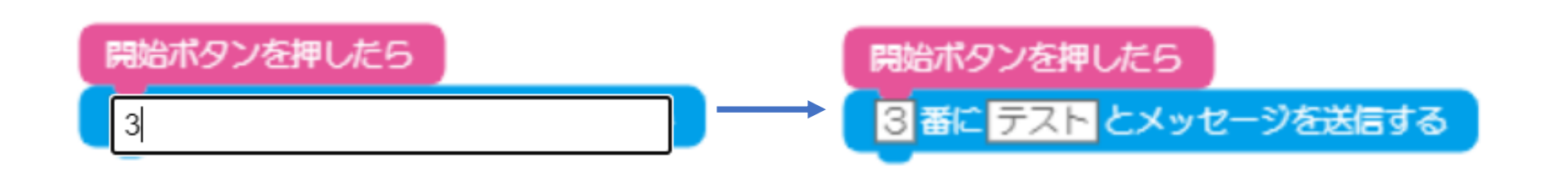

〈設定タブ〉について

「テスト」をクライアント2に送りたい文字に変更する。

| 開始ボタンを押したら                                                                     | プロフィール設定<br>チャット表示名 アイコン                | プロフィール設定<br>チャット表示名 アイコン |
|--------------------------------------------------------------------------------|-----------------------------------------|--------------------------|
| 3 番に おはよう とメッセージを送信する                                                          | クライアント1<br>生徒番号<br>1                    | クライアント1<br>生徒番号<br>1     |
| ※クライアント2の送信先はクライアント1になるので、<br>「生徒番号」には「1」を入力してください。<br>(クライアント1は初期設定で生徒番号は「1」) | ■ ● ● ● ● ● ● ● ● ● ● ● ● ● ● ● ● ● ● ● |                          |
| メッセージの送信・受信                                                                    |                                         |                          |
|                                                                                |                                         |                          |

開始ボタンを押すと、チャット画面が表示されるとともにクライアント2に文字が送信されます。 (クライアント2でも同様に開始ボタンを押すとチャット画面が表示され文字がクライアント1へ送信されます)

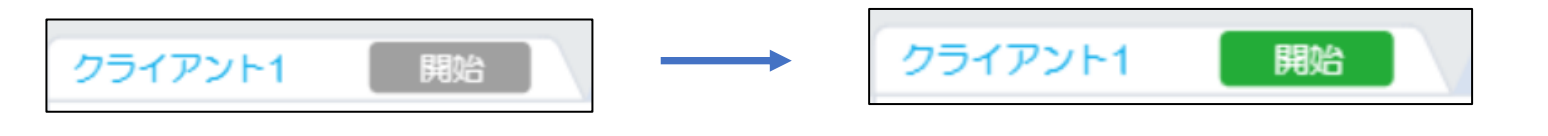

開始ボタンが緑色になればプログラムが実行されています。

| チャット画面 設定 |         | シミュレーションモード                                                  | クライアント1 開始 サーバ 目                          |
|-----------|---------|--------------------------------------------------------------|-------------------------------------------|
|           | クライアント1 | イベント 制御 条件                                                   |                                           |
|           | ನಟ್ರ 🖉  | 音     処理     設定       チャット画面の表示を更新する                         | 送信                                        |
| クライアント2   |         |                                                              | 3番におはようとメッセージを送信する                        |
| 4.5k      |         | <ul> <li>○番に選択したスタンプを送信する</li> <li>○番に選択した画像を送信する</li> </ul> | マートロックライアントがメッセージを受信した5<br>チャット画面の表示を更新する |

チャットの実行画面

チャットの送信・受信のプログラム

次に文字を送信する場合は、開始ボタンを押してOFF(グレー表示)にした後に文字を変更し、再度開始ボタンを クリックし実行します。

# P2Pでの送受信プログラム④

# 送信ボタンを押したら入力フォーム内の文字を送信。その後入力フォームの文字を削除させる

〈プログラム例〉

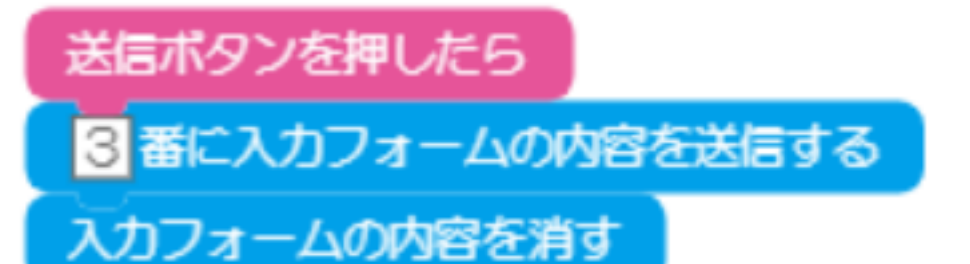

〈チャット画面〉

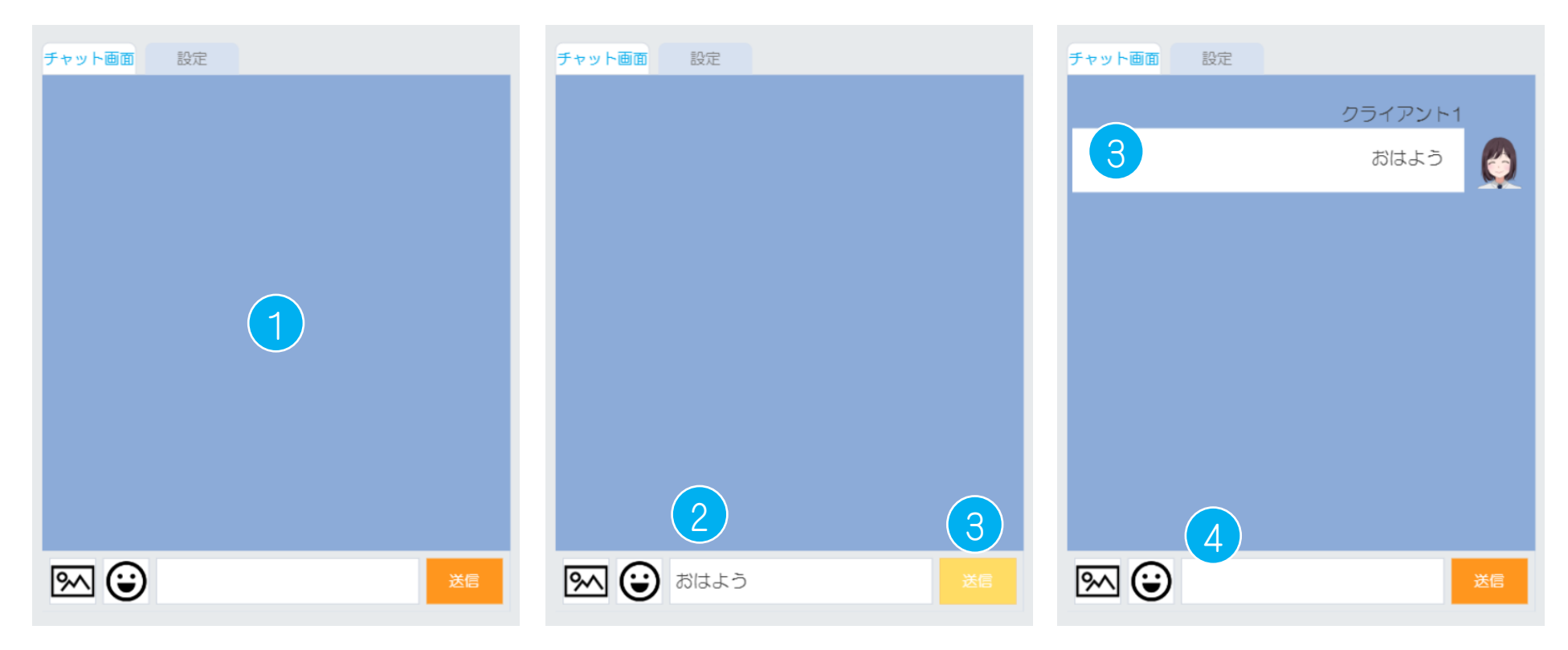

<プログラム動作>

- ① 「開始ボタン」を押すとチャット画面が表示されます。
- 入力フォームにメッセージを入力してください。
- ③ 「送信ボタン」を押すとメッセージが送信されます。
- 送信したメッセージが表示されます。
- ④ 送信したメッセージが削除されます。

双方向チャット作成アプリ チャットラン

# P2Pでの送受信プログラム⑤

# スタンプ・画像を送信するプログラム

- <スタンプを送信するプログラムの操作手順>
- ① 「スタンプ選択ボタン」を押す。
- スタンプが表示されます。スタンプを選択。
- ③ 送信したスタンプが表示されます。

スタンプ選択ボタンが押されたら スタンプ選択の画面を表示する 3番に入力フォームの内容を送信する

#### 〈チャット画面〉

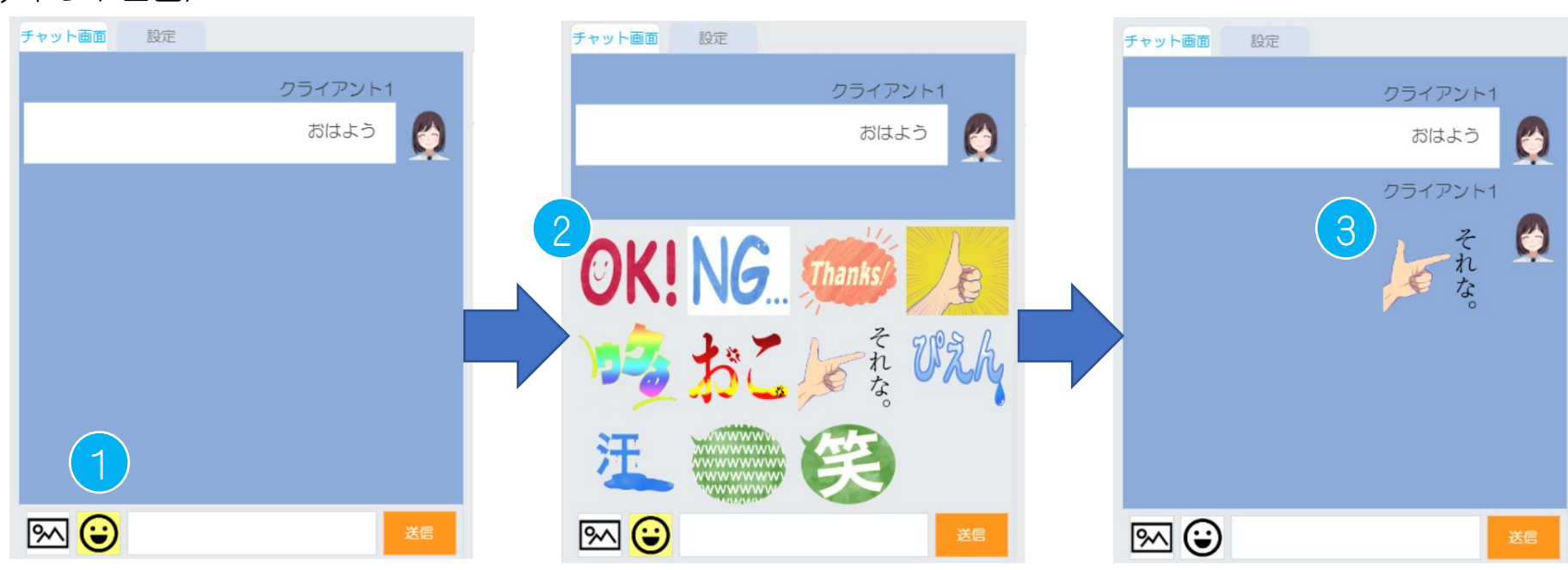

#### 〈画像を送信するプログラムの操作手順〉

- ① 「画像添付ボタン」を押す。
- ② 画像が保存してあるフォルダを表示し、画像を選択。
- ③ 送信した画像が表示されます。

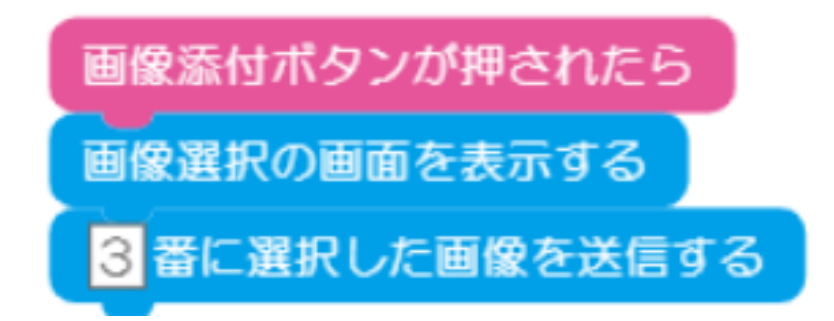

3)

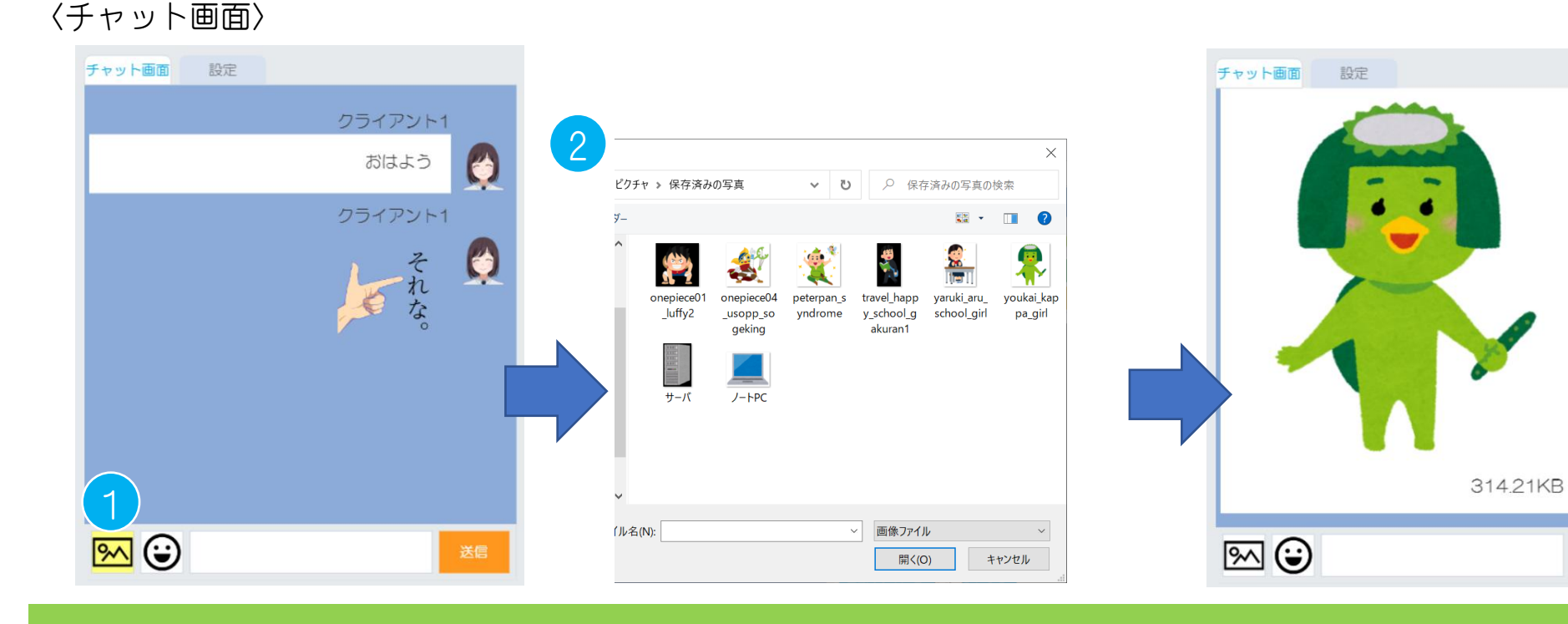

双方向チャット作成アプリ チャットラン

# P2Pでの送受信プログラム⑥

シミュレーションモード

## メッセージ、スタンプ、画像を受信するプログラム

各送信プログラムの作成を行ったら、受信プログラムも作成してください。

# チャット画面の表示を更新する

「チャット画面の表示を更新する」は「表示を新しくする」ようにプログラムを作ります。新しい文字、 スタンプ、画像が届いたら表示が新しくなります。

〈メッセージを受信するプログラム〉

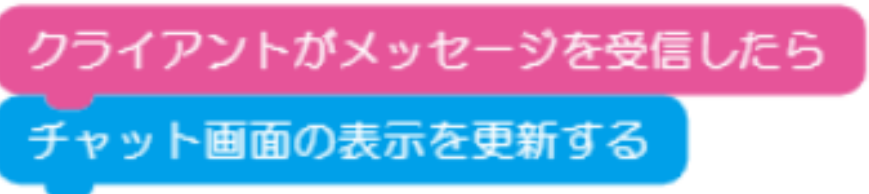

〈スタンプを受信するプログラム〉

〈画像を受信するプログラム〉

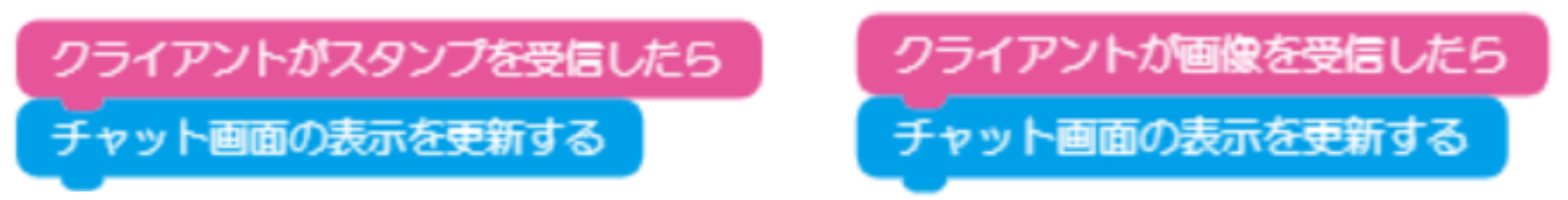

### 〈各メディアの送受信画面例〉

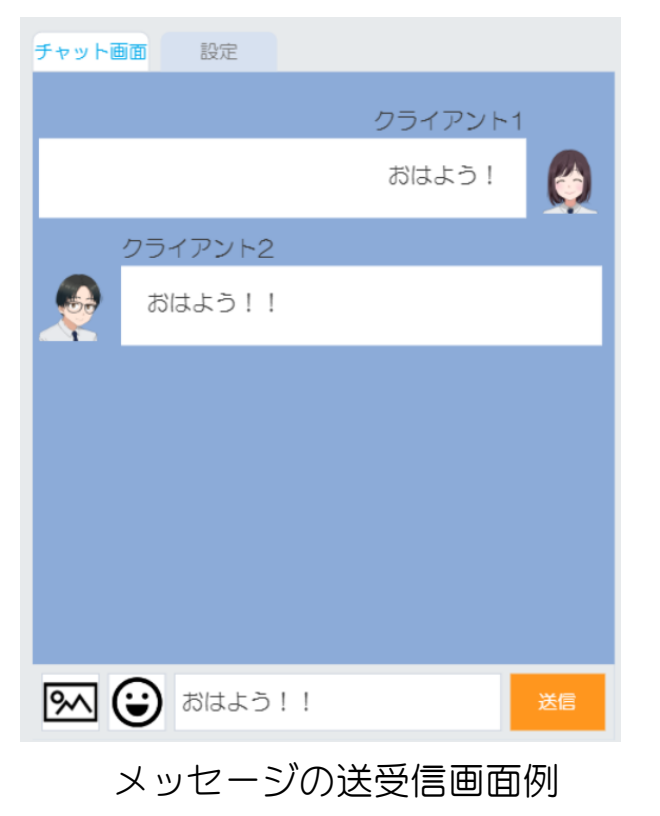

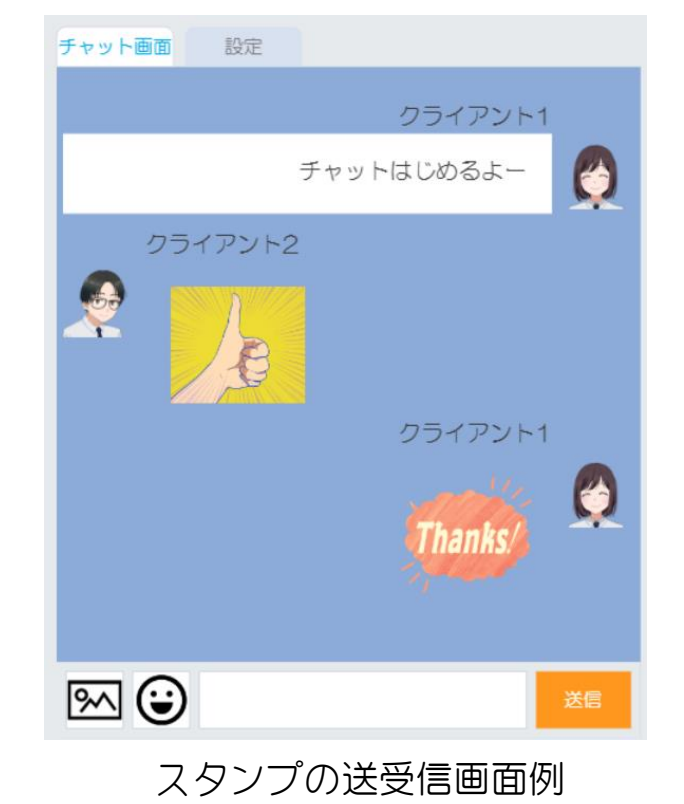

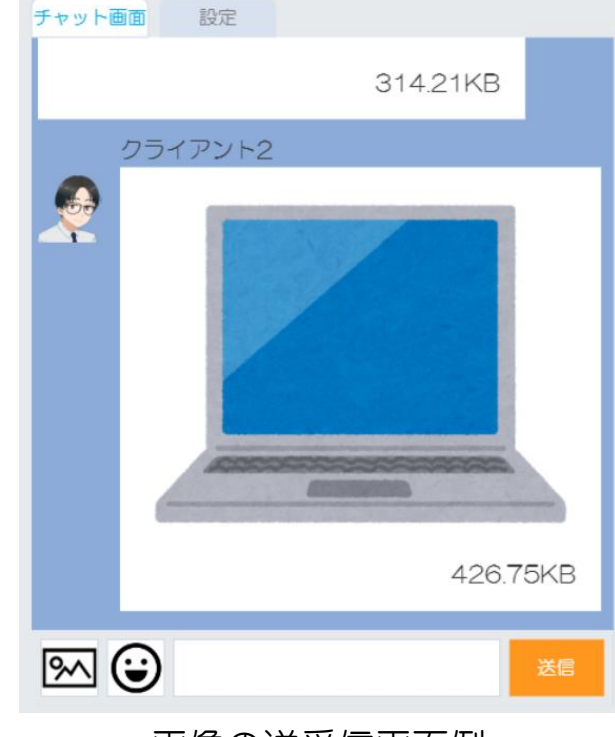

画像の送受信画面例

P2Pでの送受信プログラム⑦

### シミュレーションモード

### P2P通信 クライアントの送受信のまとめ

#### 〈クライアント1〉

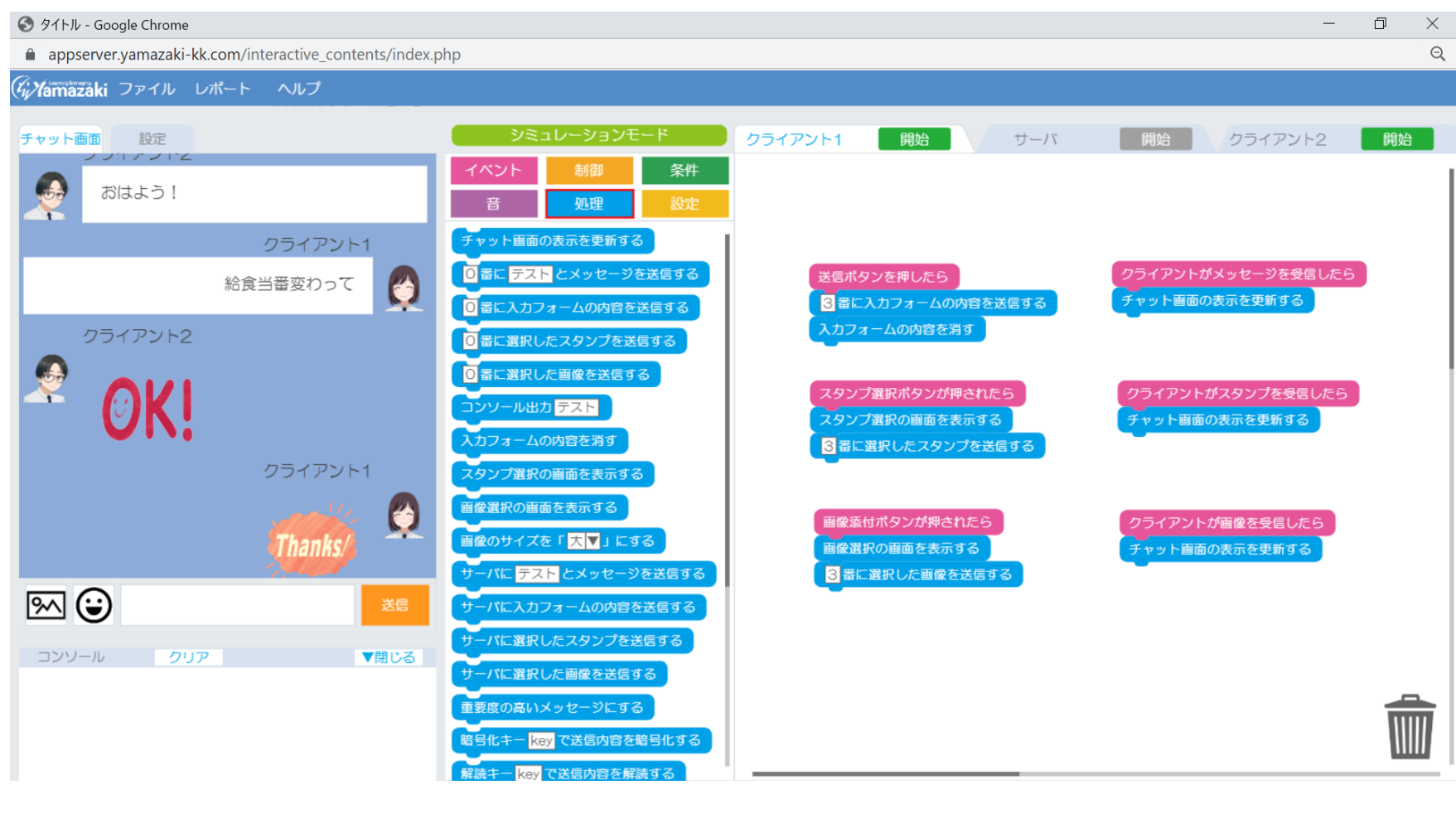

#### <クライアント2>

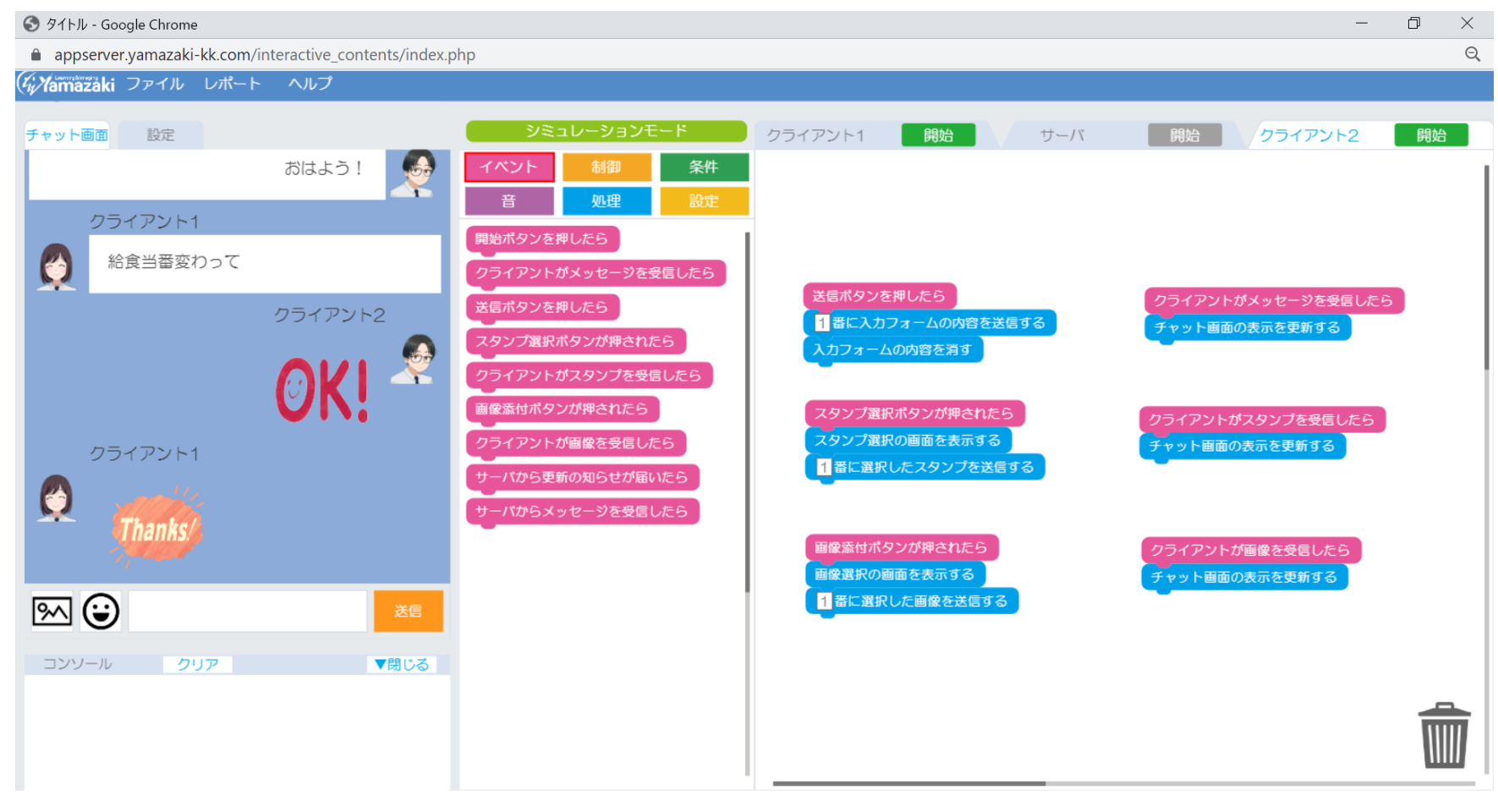

クライアント1とクライアント2のみの通信(P2P通信)を行う場合は上図のようなプログラムを互いに作成 する必要があります。 双方向チャット作成アプリ チャットラン

# サーバを介した送受信プログラム① シミュレーションモード

#### サーバの起動方法

- ① サーバのタブの開始ボタンをクリック。
- 開始ボタンが緑になればサーバが起動します。
- ③ ログエリアが表示されます

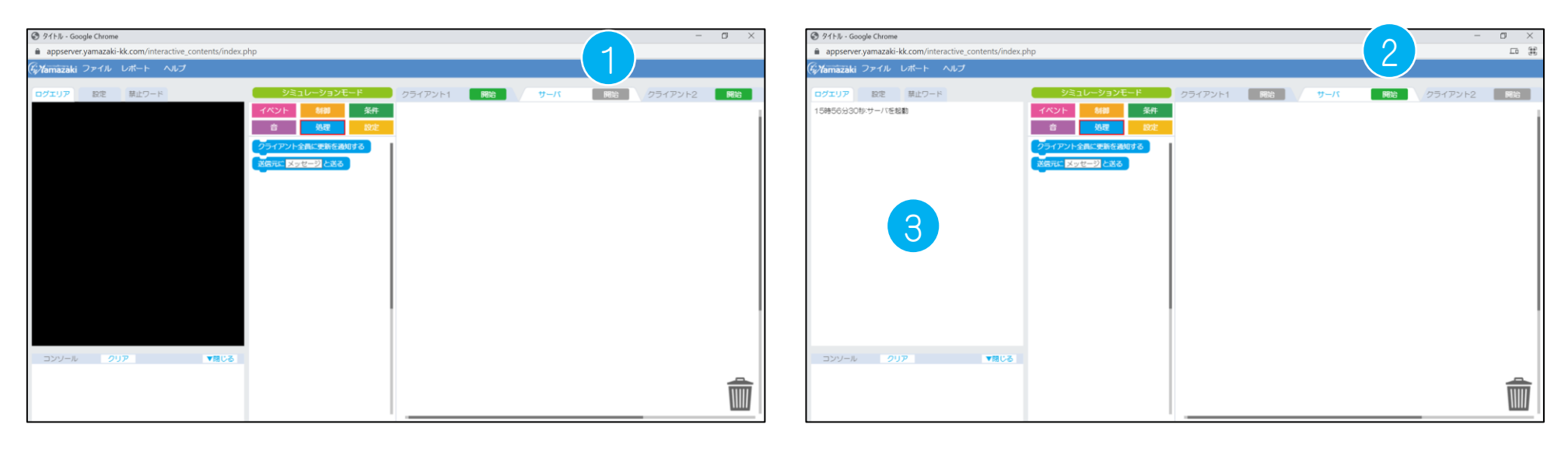

## サーバのメッセージ・スタンプ・画像を更新を通知するプログラム

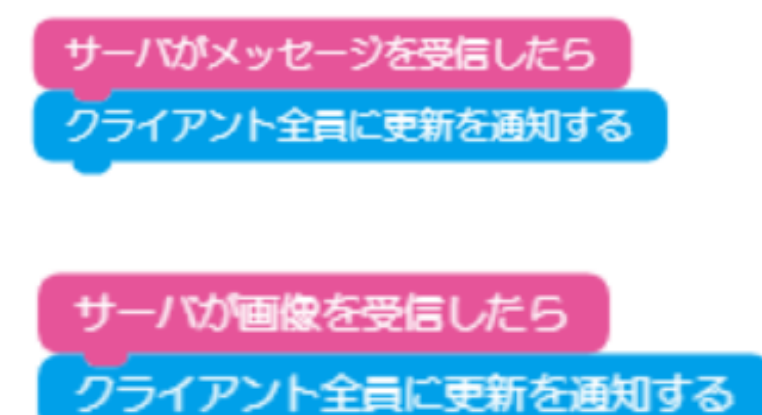

サーバがスタンプを受信したら

※「クライアント全員に更新を通知する」というのは、 クライアント全員の「表示画面を新しくする」という意味 です。新しい文字、スタンプ、画像がサーバに届くと クライアント全員に送信されると同時に、サーバのログ エリアにその情報が記録されていきます。

#### 〈サーバ プログラム例〉

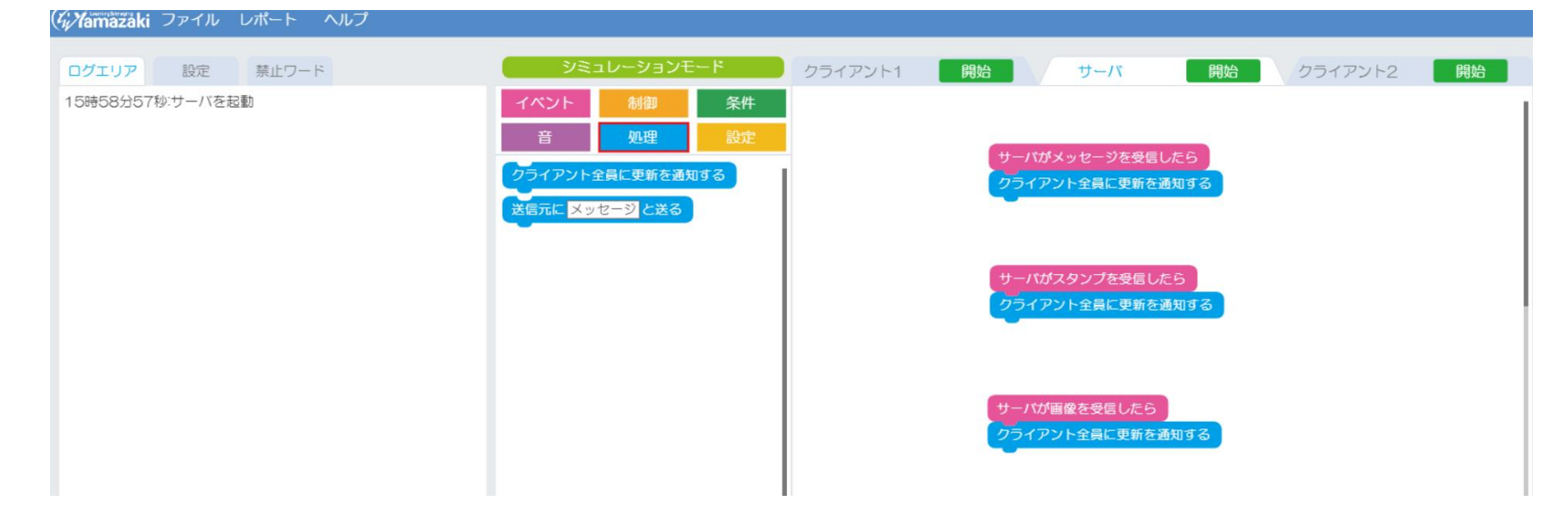

# サーバを介した送受信プログラム② シミュレーションモード

# サーバを介したクライアントの送受信プログラム

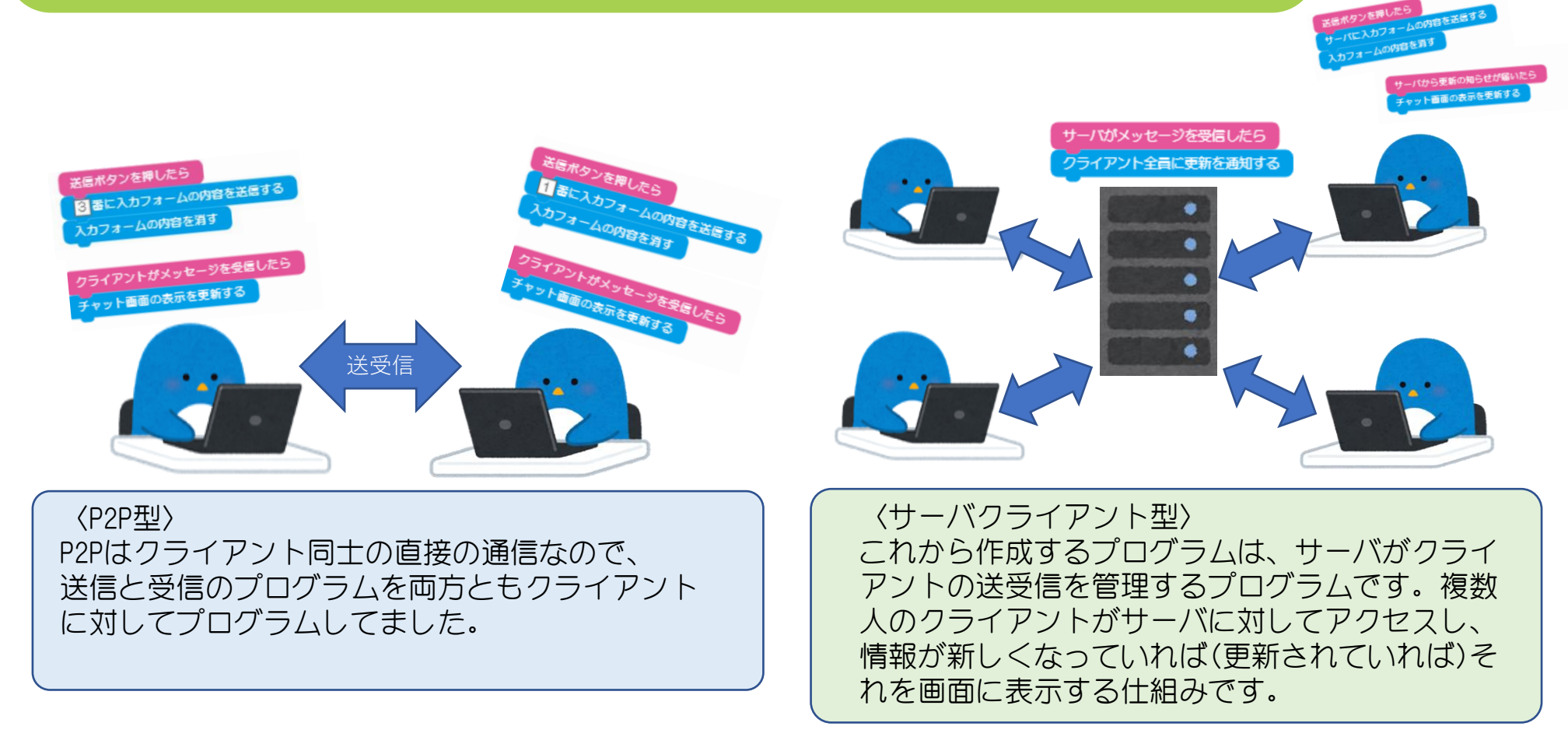

〈送信プログラム〉

P2P通信時には「〇番に〇〇を送信する」といったブロックを使用していましたが、サーバを介した通信では、「サーバに〇〇を送信する」に置き換わります。

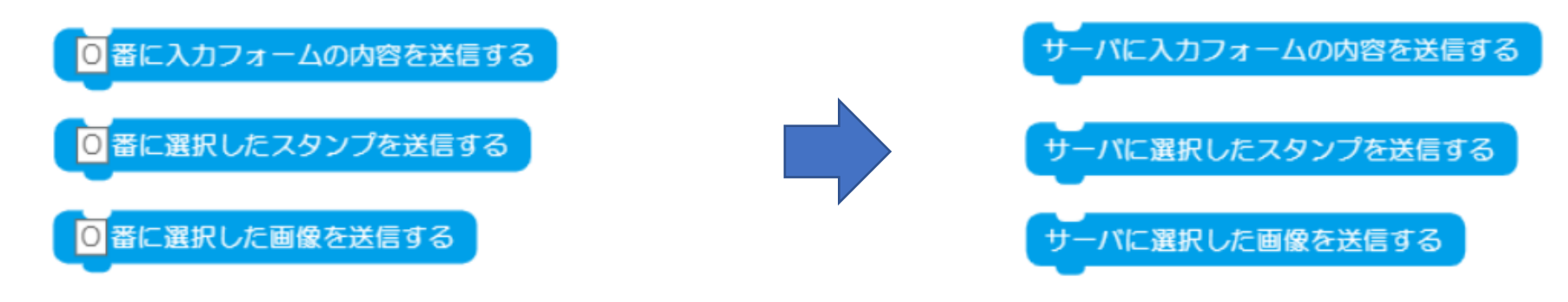

〈受信プログラム〉

P2P通信時には「クライアントが〇〇を受信したら」といったブロックを使用していましたが、サーバを介した 通信では、「サーバから更新の知らせが届いたら」に置き換わります。 これでクライアント間のメッセージ、スタンプ、画像の受信を行います。

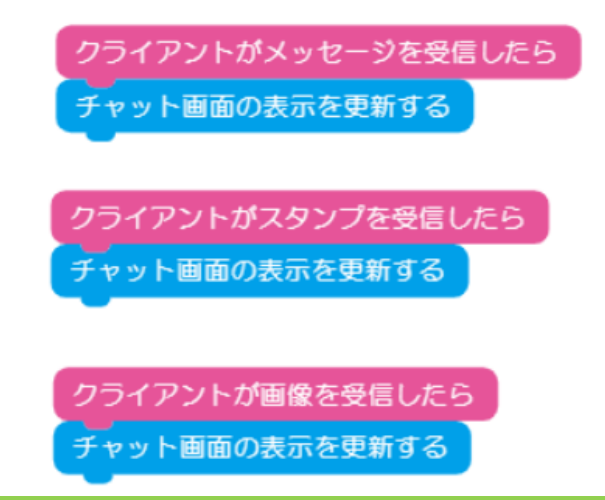

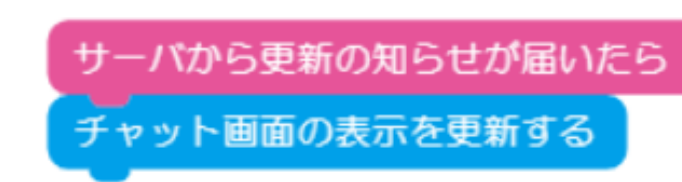

まとめ

# クライアント・サーバのプログラム例

### 〈クライアント1,2〉

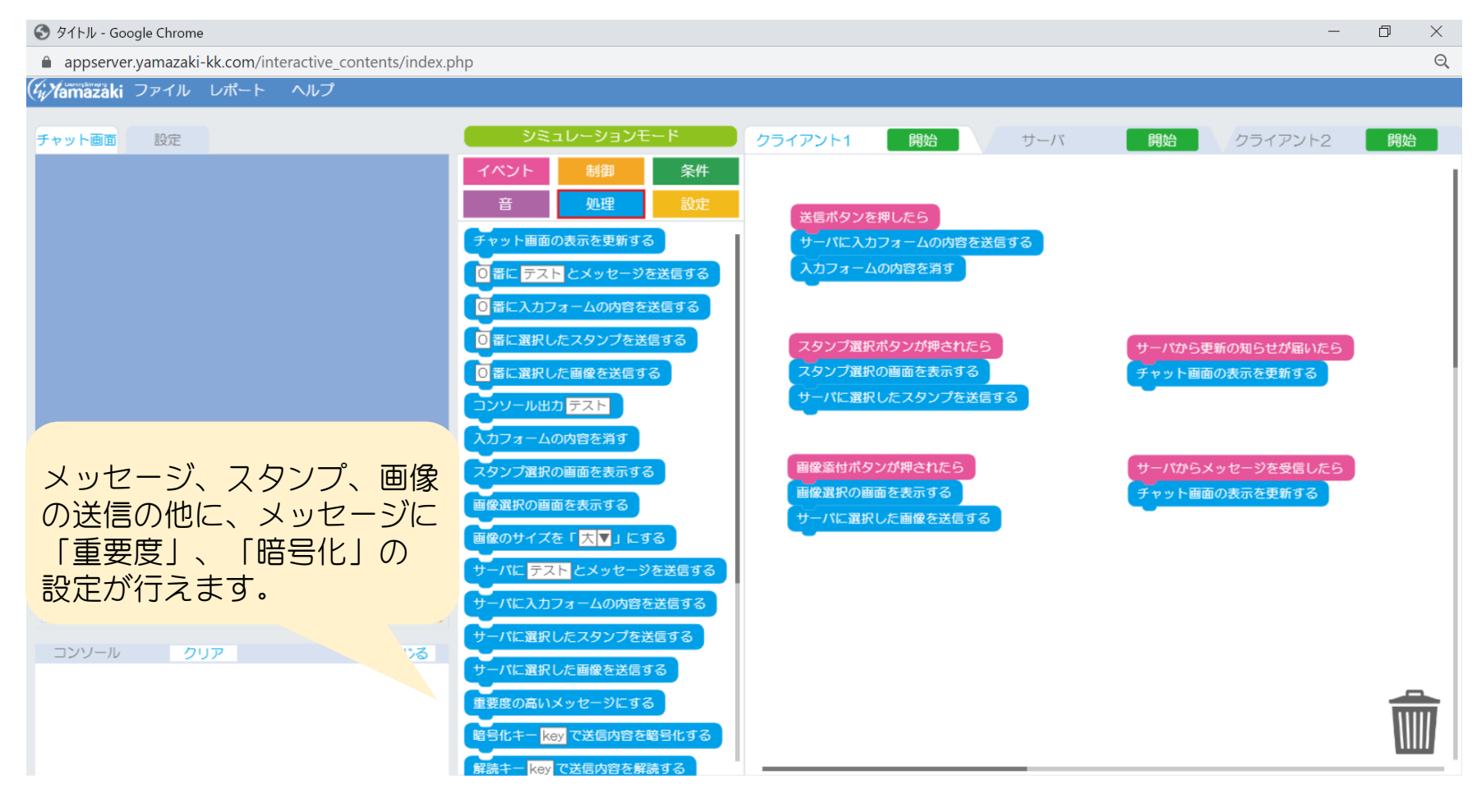

#### 〈サーバ〉

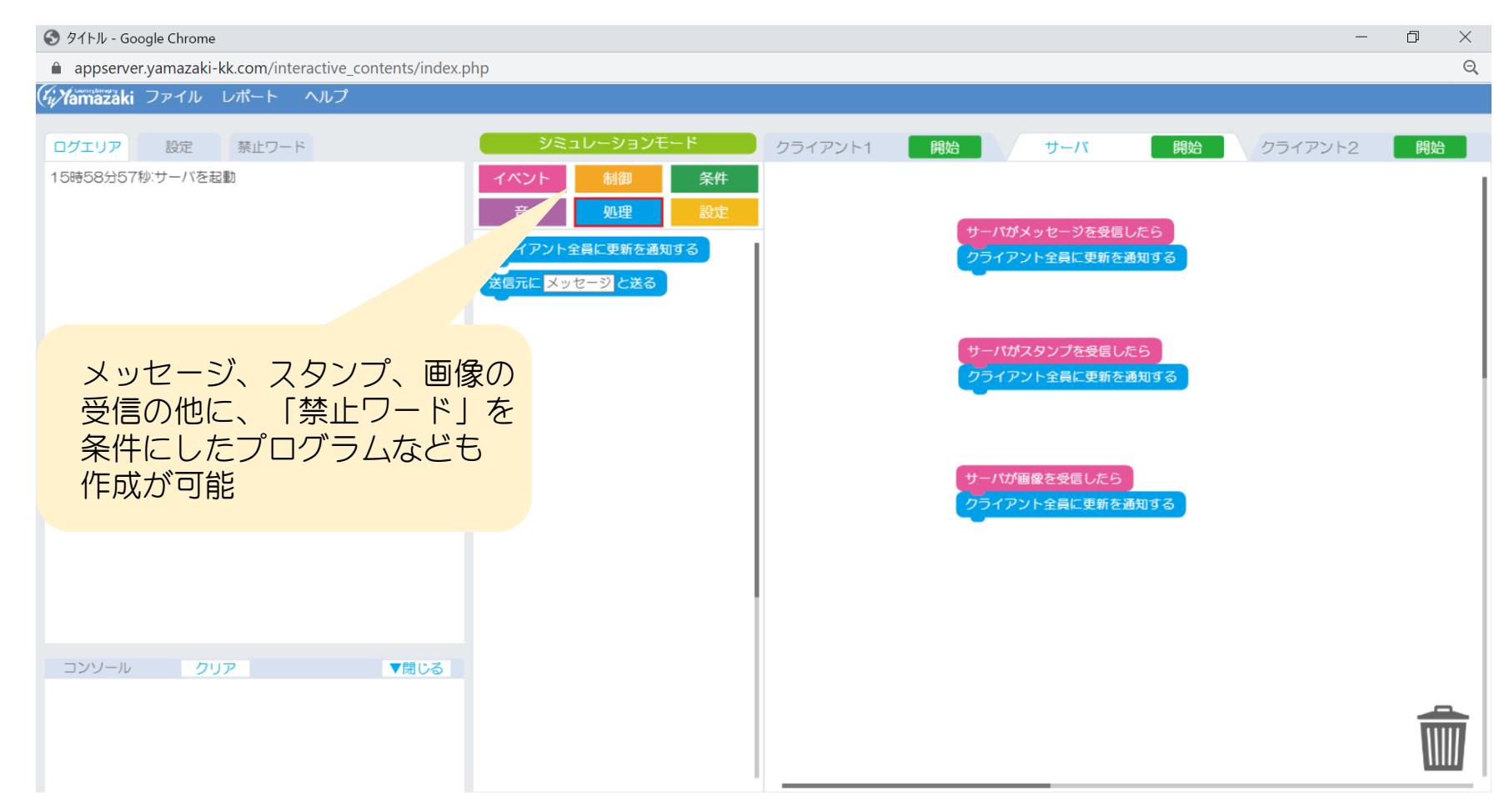

シミュレーション版はオフラインでクライアント同士、サーバクライアントの通信が体験できます。 正式版では、実際のネットワークを使用し、クライアント役、サーバ役に割り振り、複数人でのチャットが行 えるようになっております。